■ リモート接続(遠隔操作)によるサポートを受けるための準備

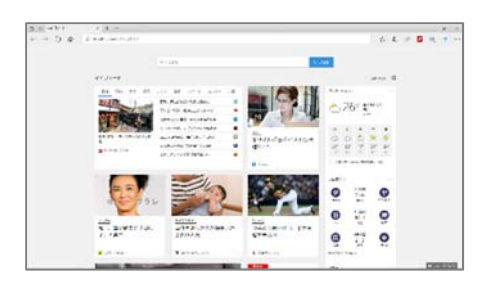

① ブラウザ(Edge、Internet Explorer など)を起動します。

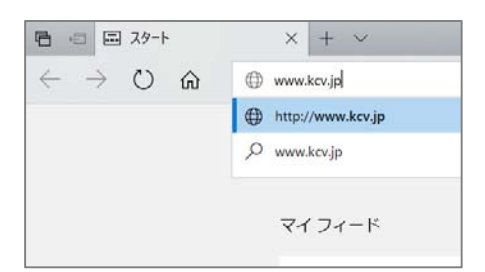

 アドレスバーに KCV ホームページの URL を入力し、 Enter キーを押下します。

www.kcv.jp

※ http://や https://は入力しなくても構いません

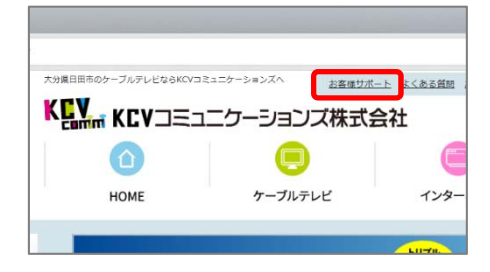

 KCVのホームページが表示されたら、画面上部中央の 「お客様サポート」をクリックします。

| お客様サポート一覧                                                                |                                                                                                    |  |  |
|--------------------------------------------------------------------------|----------------------------------------------------------------------------------------------------|--|--|
|                                                                          | ★お申込み・変更・ご解約につい<br>KCVコミュニーケーションズのサービン<br>(テレビ、インターネットなど) に開<br>るお問い合わせやお申込み・変更・ご<br>約については <u>こちらから&gt;&gt;</u> |  |  |
| ● 各種マニュアルや書式<br>インターネットの規定マニュアル<br>サポートソフトはここからダウンロード<br>初級協会はここからダウンロード | <b>企サービスエリア</b><br>サービスエリアは <u>ごちらから&gt;&gt;</u>                                                                 |  |  |

 ④ お客様サポートページが表示されたら、
「サポートソフトは<u>ここ</u>からダウンロード」の<u>ここ</u>の部分 をクリックします。

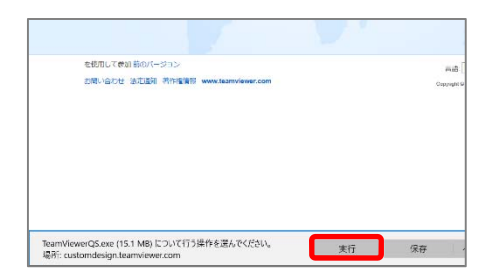

 ⑤ TeamViewerQS のダウンロードページが表示され、操 作を要求されます。 ブラウザ下部の表示の中の実行をクリックします。

| ×                |
|------------------|
| 加えることを許可します      |
|                  |
| mbH<br>のハード ドライブ |
|                  |
| いいえ              |
|                  |

⑥ ダウンロードとウィルスチェックが完了すると、ユーザ
ーアカウント制御画面が表示されます。
ここでははいを選択します。

| 🔁 KCV リモートサポート                | -    |                 | ×    |
|-------------------------------|------|-----------------|------|
| KĽ                            | V    | Î               | h    |
| 遠隔操作を受ける語                     | 许可   |                 | \$   |
| 遠隔操作によるサポート<br>のIDをKCVのサポート担当 | を受ける | ためには、<br>えてください | 以下い。 |
| 使用中のID                        |      |                 | -    |
| パスワード                         |      | 11              |      |
| www.teamviewer.com            |      | キャン             | セル   |
| ● 接続準備完了(安全                   | 全な接続 | 5)              |      |

⑦ サポートを受けるための準備は完了です。
サポート担当者に使用中の ID(9 桁の数字)及びパス
ワード(4 桁の数字)を伝えてください。